## Electronic Form I-9 Kiosk Access Instructions (Part-time Student & Non-Student Hourly Employees)

To complete the electronic Form I-9, which verifies work eligibility, please access the kiosk link one of the ways listed below:

- 1. Click the kiosk link located on the Human Resources Forms page:
  - Go to <u>www.astate.edu/hr</u>
  - Click on Forms located on left hand side of HR page
  - Select Electronic I-9 Form Kiosk listed under Employment Forms

## 

2. Scan the below QR code with a smart phone to complete the Electronic I-9 Form:

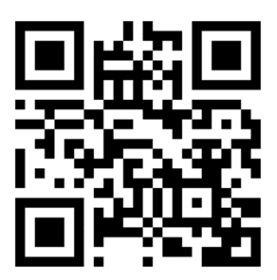

**QR Code Instructions:** 

- STEP 1: Open Camera app from your smart phone
- **STEP 2**: Hold your device so that the QR code appears in the viewfinder and you see a notification with a link
- STEP 3: Click on the notification to open the link associated with the QR code

Follow the online instructions and enter requested information to complete the I-9. Upon completion, please provide the Human Resources with original ID's/verification document(s) to support the I-9. These documents will be reviewed and scanned.

Please see the List of Acceptable Documents on the following page.

## LISTS OF ACCEPTABLE DOCUMENTS All documents must be UNEXPIRED

Employees may present one selection from List A or a combination of one selection from List B and one selection from List C.

|                | LIST A<br>Documents that Establish<br>Both Identity and<br>Employment Authorization                                                                                                    | OR   |                      | LIST B<br>Documents that Establish<br>Identity<br>AN                                                                                                    | ID             | LIST C<br>Documents that Establish<br>Employment Authorization                                                                                                    |
|----------------|----------------------------------------------------------------------------------------------------|------|----------------------|----------------------------------------------------------------------------------------------------|----------------|----------------------------------------------------------------------------------------------------|
| 1.<br>2.<br>3. | U.S. Passport or U.S. Passport Card<br>Permanent Resident Card or Alien<br>Registration Receipt Card (Form I-551)<br>Foreign passport that contains a<br>temporary I-551 stamp or temporary<br>I-551 printed notation on a machine-<br>readable immigrant visa<br>Employment Authorization Document<br>that contains a photograph (Form                                                                                                    |      | 1.<br>2.             | Driver's license or ID card issued by a<br>State or outlying possession of the<br>United States provided it contains a<br>photograph or information such as<br>name, date of birth, gender, height, eye<br>color, and address<br>ID card issued by federal, state or local<br>government agencies or entities,<br>provided it contains a photograph or<br>information such as name, date of birth, | 1.             | <ul> <li>A Social Security Account Number card, unless the card includes one of the following restrictions:</li> <li>(1) NOT VALID FOR EMPLOYMENT</li> <li>(2) VALID FOR WORK ONLY WITH INS AUTHORIZATION</li> <li>(3) VALID FOR WORK ONLY WITH DHS AUTHORIZATION</li> <li>Certification of report of birth issued by the Dependence of State (Formation)</li> </ul> |
| 5.             | I-766)<br>For a nonimmigrant alien authorized<br>to work for a specific employer<br>because of his or her status:<br><b>a.</b> Foreign passport; and<br><b>b.</b> Form I-94 or Form I-94A that has                                                                                                    | n. 1 | 3.<br>4.<br>5.<br>6. | gender, height, eye color, and address<br>School ID card with a photograph<br>Voter's registration card<br>U.S. Military card or draft record<br>Military dependent's ID card                                                                                                    | 3.             | DS-1350, FS-545, FS-240)<br>Original or certified copy of birth<br>certificate issued by a State,<br>county, municipal authority, or<br>territory of the United States<br>bearing an official seal                                                                                                    |
| 6.             | <ul> <li>the following:</li> <li>(1) The same name as the passport; and</li> <li>(2) An endorsement of the alien's nonimmigrant status as long as that period of endorsement has not yet expired and the proposed employment is not in conflict with any restrictions or limitations identified on the form.</li> <li>Passport from the Federated States of Micronesia (FSM) or the Republic of the Marshall Islands (RMI) with Form I-94 or Form I-94A indicating nonimmigrant admission under the Compact of Free Association Between the United States and the FSM or RMI</li> </ul> |      | 7.<br>8.<br>9.       | U.S. Coast Guard Merchant Mariner<br>Card<br>Native American tribal document<br>Driver's license issued by a Canadian<br>government authority                                                                                                    | 4.<br>5.<br>6. | Native American tribal document         U.S. Citizen ID Card (Form I-197)         Identification Card for Use of         Resident Citizen in the United         States (Form I-179)                                                                                                    |
|                |                                                                                                    |      | F<br>10<br>11<br>12  | For persons under age 18 who are<br>unable to present a document<br>listed above:<br>School record or report card<br>Clinic, doctor, or hospital record<br>Day-care or nursery school record                                                                                                    | 7.             | Employment authorization<br>document issued by the<br>Department of Homeland Security                                                                                                    |

Examples of many of these documents appear in the Handbook for Employers (M-274).

Refer to the instructions for more information about acceptable receipts.